# T1 エラー イベントに関するトラブルシューティ ング

### 内容

概要
<u>はじめに</u>
表記法
前提条件
使用するコンポーネント
カウンタの使用
スリップ秒カウンタの増加
フレーミング損失秒数の増加
回線コード違反の増加
パス コード違反の増加
パス コード違反の増加
isdn switch-type および pri-group timeslots 設定の検証
シグナリング チャネルの検証
関連情報

### <u>概要</u>

このドキュメントでは、T1 回線で発生するさまざまなエラー イベントについて説明し、これら のエラーを修正するためのトラブルシューティング情報を記載しています。最も一般的な T1 の 問題を解決するには、このドキュメントと併せて『T1 レイヤ 1 トラブルシューティング』、『 T1 アラーム トラブルシューティング』、『T1 PRI トラブルシューティング』ドキュメントを参 照してください。

# はじめに

#### <u>表記法</u>

ドキュメント表記の詳細は、『<u>シスコ テクニカル ティップスの表記法</u>』を参照してください。

#### <u>前提条件</u>

このドキュメントに関しては個別の前提条件はありません。

### <u>使用するコンポーネント</u>

このドキュメントの内容は、特定のソフトウェアやハードウェアのバージョンに限定されるもの ではありません。 このマニュアルの情報は、特定のラボ環境に置かれたデバイスに基づいて作成されました。この ドキュメントで使用するすべてのデバイスは、初期(デフォルト)設定の状態から起動していま す。実稼動中のネットワークで作業をしている場合、実際にコマンドを使用する前に、その潜在 的な影響について理解しておく必要があります。

# <u>カウンタの使用</u>

show controller t1 コマンドを使用すると、該当のコントローラ ハードウェアに限定されたコント ローラ ステータスが表示されます。この情報は、テクニカル サポートのスタッフが診断タスクを 行う際に役立ちます。Network Processor Module (NPM; ネットワーク プロセッサ モジュール )または MultiChannel Interface Processor (MIP; マルチチャネル インターフェイス プロセッサ )は、ポート アダプタに問い合わせて現在のステータスを確認できます。

さらに show controller t1 EXEC コマンドでは、次の情報も得られます。

- •T1 リンクの統計情報スロットとポート番号を指定した場合、15 分間ごとの統計情報が表示 されます。
- •物理層とデータリンク層のトラブルシューティング情報
- •T1 回線上のローカル アラームおよびリモート アラーム情報(ある場合)

show controller コマンドを使用して、コントローラにアラームまたはエラーが表示されているか 確認します。フレーミング、ライン コーディング、およびスリップ秒の各エラー カウンタが増え ているかどうかを調べるには、show controller t1 コマンドを繰り返し使用します。現在の間隔で のカウンタの値を記録します。

フレーミングおよびライン コーディングの設定については、サービス プロバイダーに問い合せて ください。Extended Super Frame (ESF) では Binary 8-Zero Substitution (B8ZS) ライン コー ディングを使用し、Super Frame (SF) では Alternate Mark Inversion (AMI) ライン コーディン グを使用するのが一般的です。

### <u>スリップ秒カウンタの増加</u>

T1 回線でスリップが存在する場合は、クロッキングの問題があります。Customer Premises Equipment(CPE; 顧客宅内機器)は、T1 プロバイダー(電話会社)からのクロッキングに同期 する必要があります。 この問題を解決するには、次の手順を実行します。

- クロック ソースが電話会社から取得されていることを確認します。show controller t1 EXEC コマンドの出力に、「Clock Source is line primary」が含まれていることを確認します。注 : アクセスサーバに複数のT1が接続されている場合、1つのT1だけがプライマリソースにな ります。他の T1 はプライマリ ソースからクロックを取得します。T1 が複数ある場合は、 プライマリ クロック ソースとして指定されている T1 回線が正しく設定されていることを 確認します。また、プライマリ ソースがダウンした場合にクロッキングを供給するための 2 番目の T1 回線を設定することもできます。これには、コントローラ設定モードから clock source line secondary コマンドを使用します。
- 2. コントローラ設定モードから、プライマリとセカンダリの両方の T1 クロック ソースを設定 します。以下に、いくつかの例を示します。 maui-nas-03 (config-controlle) #clock source line primary

プライマリおよびセカンダリとして指定する T1 がどちらもアクティブで安定していること を確認します。クロック ソースの詳細については、「AS5xxx ネットワーク アクセス サー バのためのクロックの同期」を参照してください。注:特定のプラットフォーム (AS5350、AS5400、AS5800など)では、dial-tdm-clockコマンドを使用してクロックソー スを指定します。詳細については、Command Lookup ツールを参照してください。このツ ールやその他の Cisco TAC ツールは「ツールとユーティリティ」にあります。

#### フレーミング損失秒数の増加

手順は以下のとおりです。

- 1. ポートに設定されたフレーミング フォーマットが、回線のフレーミング フォーマットと一致していることを確認します。show controller t1のFraming is {ESF|SF}」を**探しま**す。
- フレーミングフォーマットを変更するには、framing {sf | esf}コマンドを使用します。以下に、いくつかの例を示します。
   maui-nas-03 (config-controlle) #framing esf

3. cablelength long または cablelength short コマンドを使用してライン構築を変更します。 構築設定の詳細については、サービス プロバイダーに問い合せるとともに、「T1/E1 コントロー ラ コマンド」ドキュメントを参照してください。

#### 回線コード違反の増加

手順は以下のとおりです。

- 1. ポートで設定されているライン コーディングが、回線のライン コーディングと一致してい ることを確認します。show controller t1の出力で、Line Code is {B8ZS|AMI}を**探しま**す。
- ラインコーディングを変更するには、linecode {ami | b8zs}コマンドを使用します。以下に、 いくつかの例を示します。

maui-nas-03(config-controlle)#linecode b8zs

3. cablelength long または cablelength short コマンドを使用してライン構築を変更します。 構築設定の詳細については、サービス プロバイダーに問い合せるとともに、「T1/E1 コントロー ラ コマンド」ドキュメントを参照してください。

パス コード違反は、SF の場合はフレーム同期エラーであり、ESF の場合は Cyclic Redundancy Check(CRC; 巡回冗長検査)エラーです。パス コード違反とライン コード違反は通常は同時に 発生します。ライン コーディングが正しいことを常に確認してください。

#### <u>パスコード違反の増加</u>

パス コード違反エラー イベントは、D4(SF)フォーマットのフレーム同期ビット エラーか、または ESF フォーマットの CRC エラーです。パス コード違反とライン コード違反は通常は同時 に発生します。ライン コーディングが正しいことを常に確認してください。

- 1. ポートで設定されているライン コーディングが、回線のライン コーディングと一致していることを確認します。show controller t1のLine Code is {B8ZS|AMI}」を探します。
- ラインコーディングを変更するには、linecode {ami | b8zs}コマンドを使用します。以下に、 いくつかの例を示します。

3. cablelength long または cablelength short コマンドを使用してライン構築を変更します。 構築設定の詳細については、サービス プロバイダーに問い合せるとともに、「T1/E1 コントロー ラ コマンド」ドキュメントを参照してください。

## <u>isdn switch-type および pri-group timeslots 設定の検証</u>

show running-config コマンドを使用して、isdn switch-type および pri-group timeslots が正しく設 定されていることを確認します。ISDN インターフェイスのセントラル オフィス スイッチ タイプ を指定するには、isdn switch-type グローバル設定コマンドを使用します。このコマンドのオプシ ョンには、primary-5ess、primary-dms100、および primary-ni があります。使用すべき正しい値 については、サービス プロバイダーにお問い合せください。

注: ISDN PRI グループとチャネル グループを同じコントローラですでに定義している場合は、 タイムスロットが重複していないことと、チャネル グループで ISDN D チャネル タイムスロット が使用されていないことを確認してください。チャネル グループの詳細については、「チャネラ イズド E1 およびチャネライズド T1 の設定コマンド」を参照してください。Primary Rate Interface (PRI; 一次群速度インターフェイス)を設定するときは、 isdn switch-type グローバル 設定コマンドを使用してスイッチ タイプを設定してください。

isdn switch-type および pri-group を設定するには、次のコマンドを入力します。

maui-nas-03#configure terminal
maui-nas-03(config)#isdn switch-type primary-5ess
maui-nas-03(config)#controller t1 0
maui-nas-03(config-controlle)#pri-group timeslots 1-24

# <u>シグナリング チャネルの検証</u>

エラー カウンタが増えていないにもかかわらず問題が解決しない場合は、次の手順を実行して、 シグナリング チャネルがアップしていて正しく設定されていることを確認します。

- 1. show interfaces serial number:23 コマンドを実行します。number はインターフェイス番号 です。
- インターフェイスがアップしていることを確認します。インターフェイスがアップしていない場合は、no shutdown コマンドを使用してインターフェイスをアップします。以下に、いくつかの例を示します。 maui-nas-03#config terminal

Enter configuration commands, one per line. End with CNTL/Z. maui-nas-03(config)#interface serial 0:23 maui-nas-03(config-if)#no shutdown

- 3. カプセル化が PPP であることを確認します。そうでない場合は、encapsulation ppp コマン ドを使用してカプセル化を設定します。以下に、いくつかの例を示します。 maui-nas-03(config-if)#encapsulation ppp
- インターフェイスがループバック モードになっていないことを確認します。ループバック はテストの目的にだけ設定します。no loopback コマンドを使用してループバックを削除し ます。以下に、いくつかの例を示します。

5. ルータの電源をオフ/オンします。

それでも問題が解決しない場合は、下記のドキュメントを参照してから、サービス プロバイダーか Cisco Technical Assistance Center(TAC)にお問い合せください。

# 関連情報

- ・<u>T1 レイヤ 1 トラブルシューティング</u>
- ・<u>T1 アラームのトラブルシューティング</u>
- <u>T1 PRI に関するトラブルシューティング</u>
- <u>T1/56K 回線のハード プラグ ループバック テスト</u>
- <u>T1/E1 コントローラ コマンド</u>
- ・<u>シリアル ポートと T1/E1 トランクの設定</u>
- ・ チャネル化 E1 およびチャネル化 T1 の設定
- ・<u>シリアル インターフェイスの設定</u>
- <u>テクニカルサポート Cisco Systems</u>